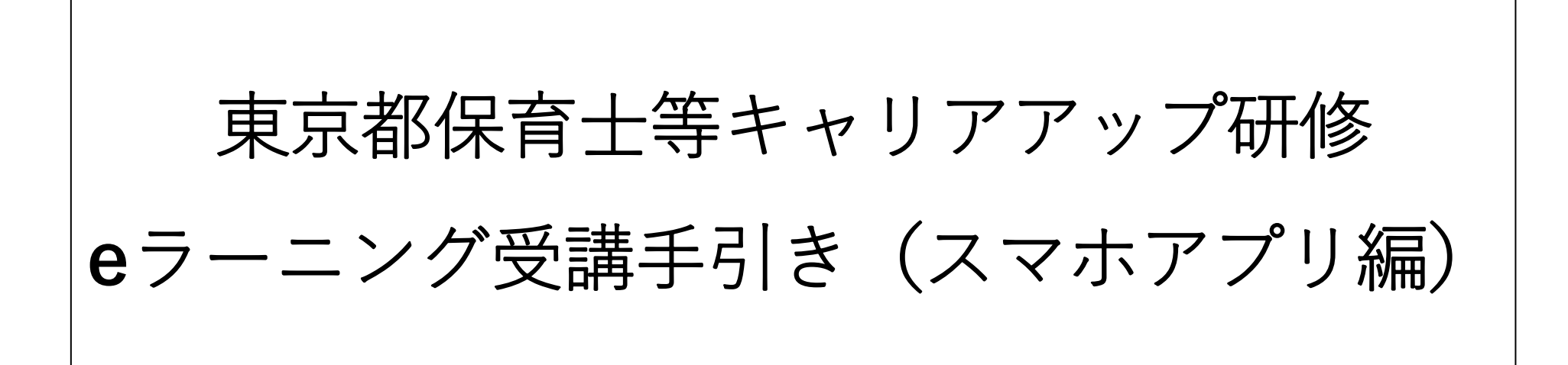

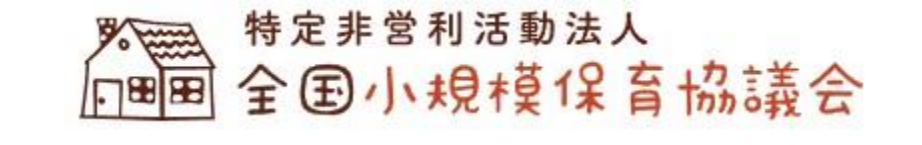

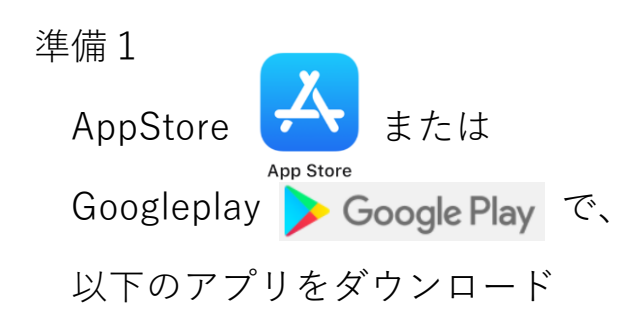

します。

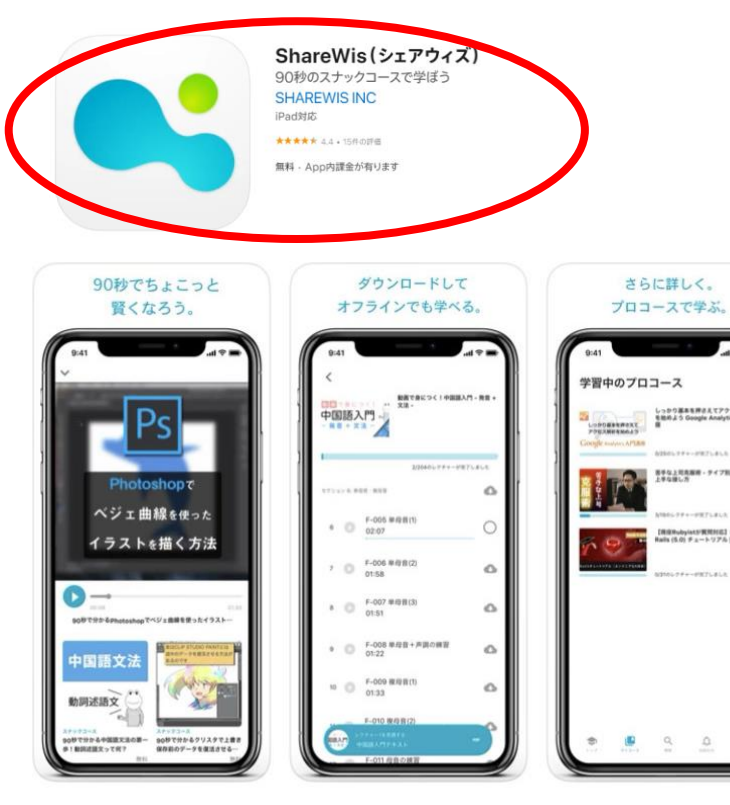

## 準備2

しっかり副車を押さえてア1 を除めよう Geogle Analyt

日本な上記表展示 - ティフ和上市と 1月な時にあ

IORobyiat5 東田村正3 Ruby o Is (5.0) チュートリアル (第4届)

アプリを開き、【ログイン】 をクリックしてください。

🐕 🛆 🔎 🖪 🗄 🖾 🐼 🧖 🐨 🖌 34% 🗋 8:29

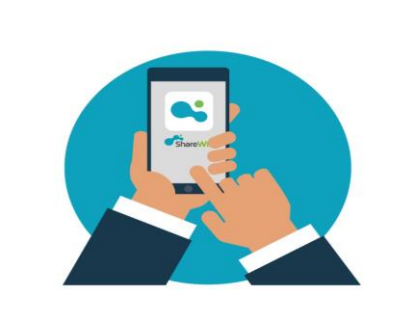

ShareWisは90秒で学べる無料のスナック コースとプロが教えるプロコースで学べる 学習アプリです。

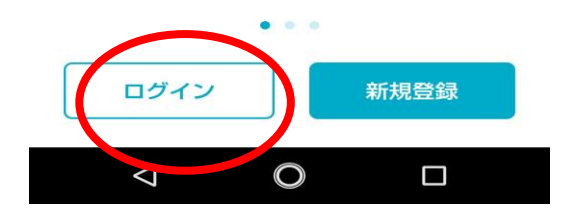

## 準備3 【メールアドレスでログイン】 をクリックしてください。

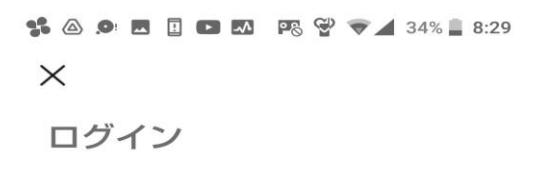

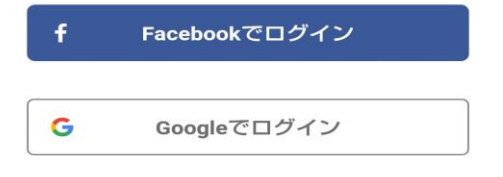

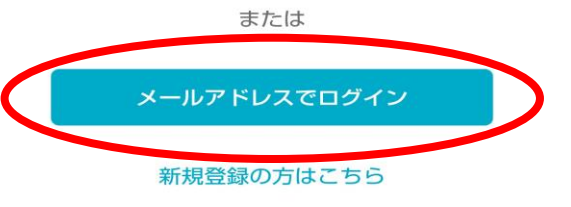

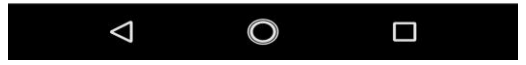

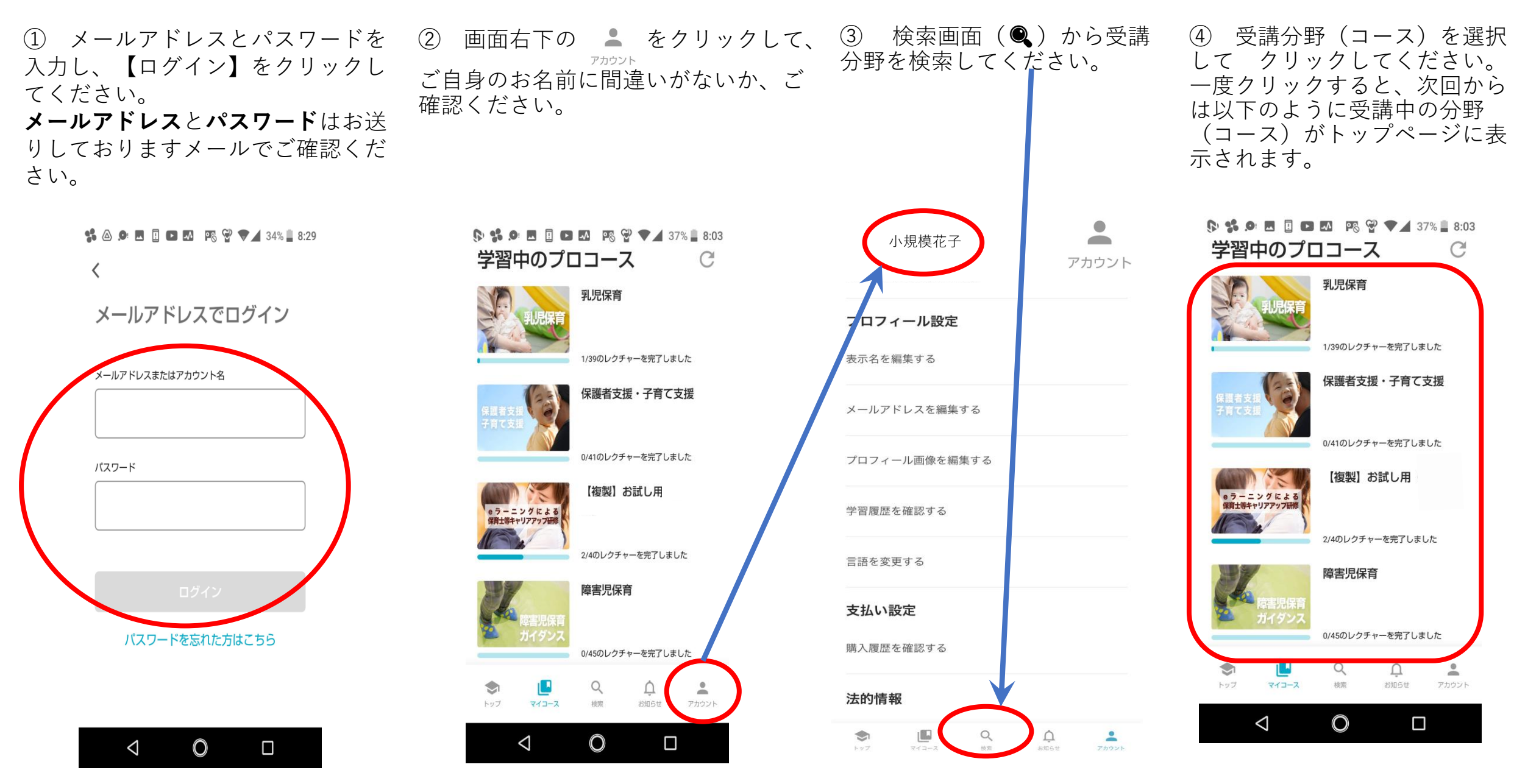

 ⑤ 受講コースには、約40のレクチャーが あります。レクチャーの内容は、「資料」、
「講義動画」、「ワーク」、「小テスト」、
「最終テスト」です。レクチャー1を受講する または【セクション1の1】をクリックして、
受講を開始してください。

**/クチャー** 

資料|

「講義動画|

「小テスト」

「最終テスト」

「ワーク」

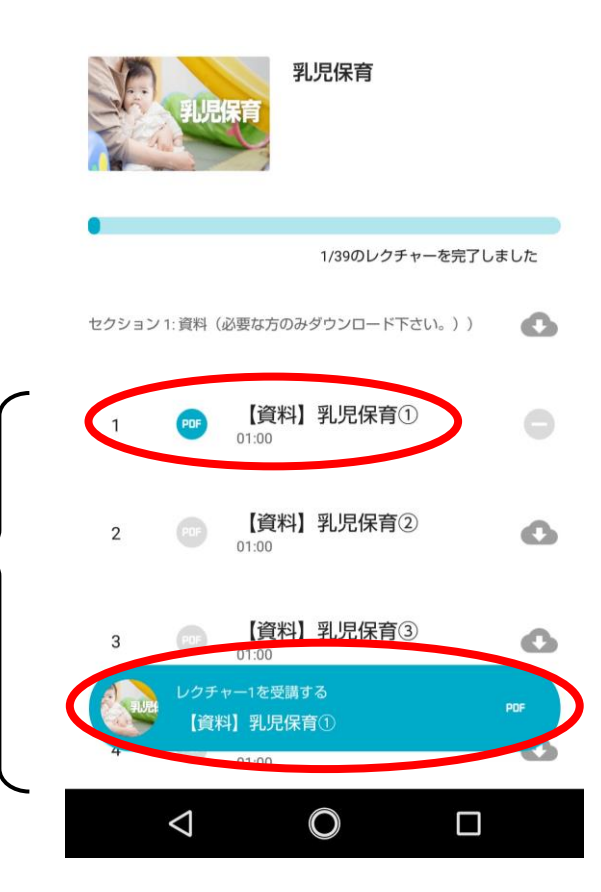

⑥ レクチャー内容が「資料」の場合、 を
クリックすると、資料をダウンロードできます。
資料を印刷したい場合は、ダウンロードした資料を印刷してください。
レクチャー内容が「講義動画」の場合、 を
クリックすると、オフラインで動画が視聴できるようになります。

乳児保育

【資料】乳児保育①

【資料】乳児保育②

【資料】乳児保育③

 $\bigcirc$ 

セクション 1: 資料(必要な方のみダウンロード下さい。)

01:00

01:00

01:00

レクチャー1を受講する

01:00

 $\leq$ 

【資料】乳児保育①

2

1/39のレクチャーを完了しました

C

C

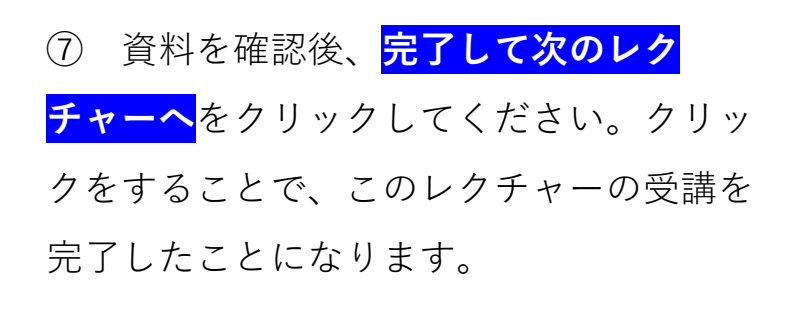

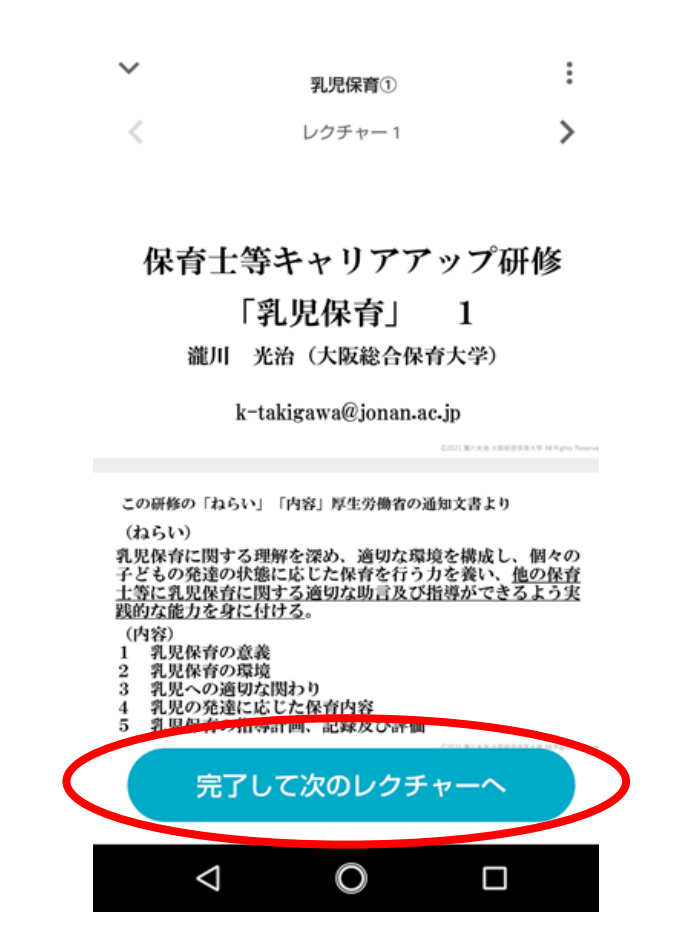

⑧ コースの最後にテストがあります。全問正解するまで何 度でも受講可能です。全問正解するまで受講してください。

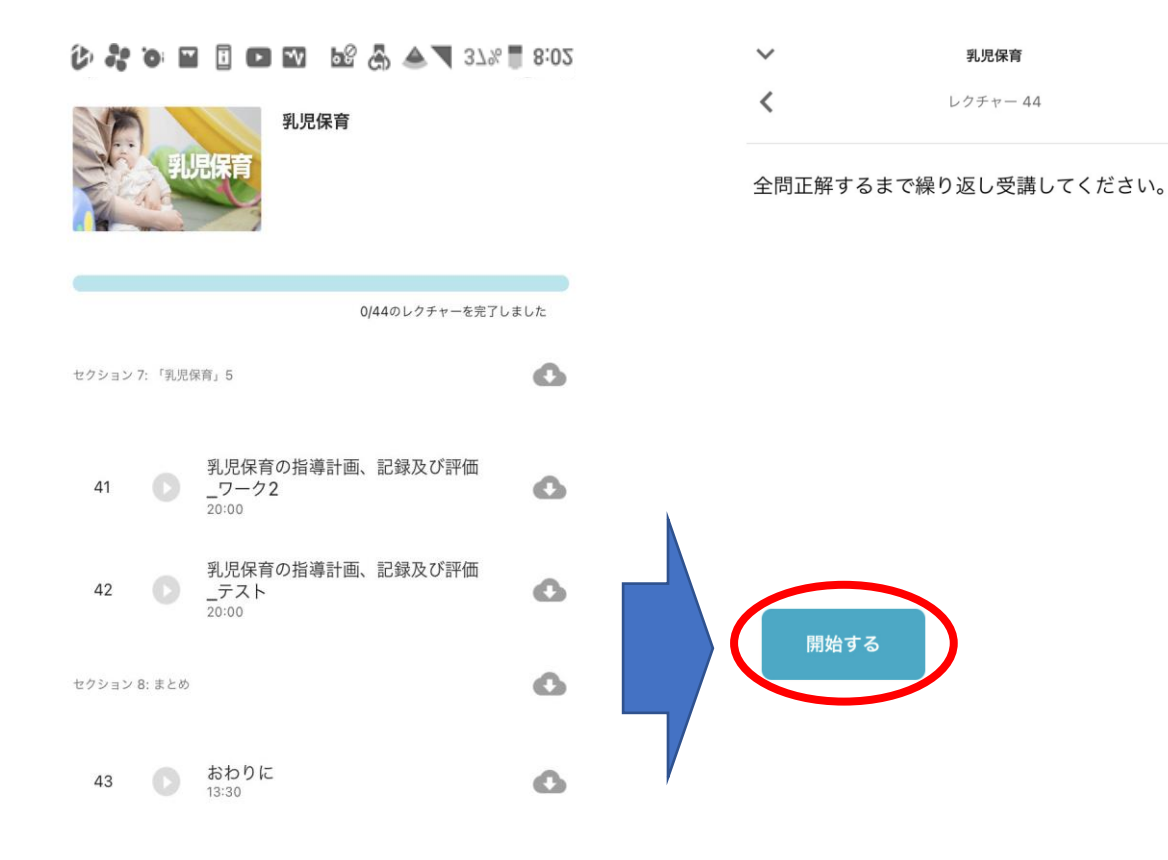

セクション 9: テスト

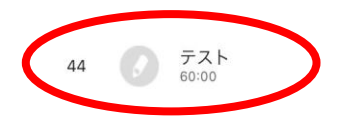

⑨ テストに全問正解すると、結果が「100/100」となり「合格」と表示され、テスト受講が完了します。

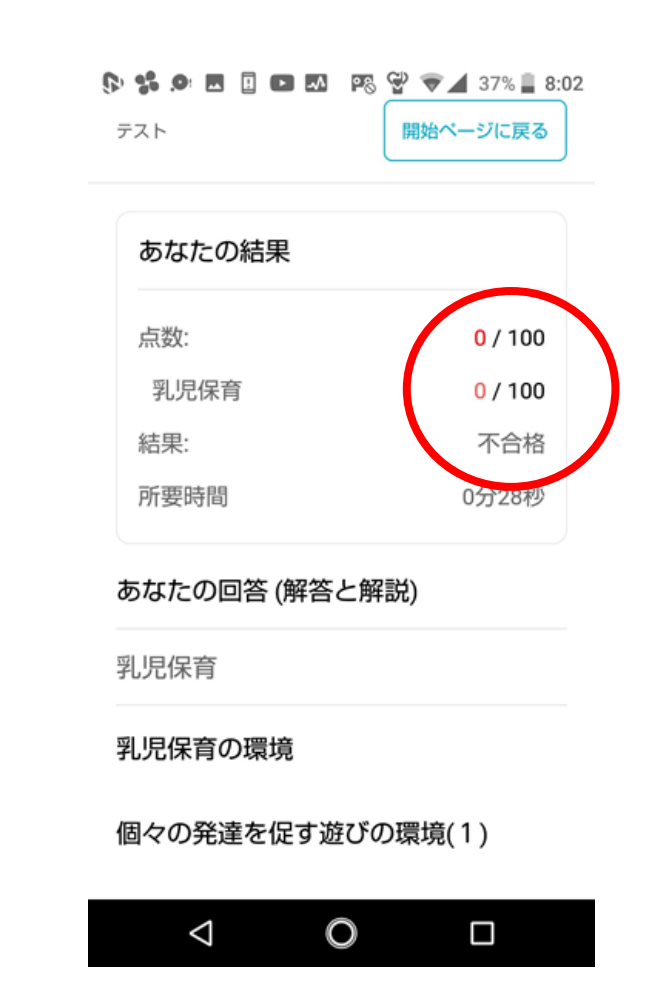

⑩ 受講完了には、次の1、2が必要です。

## 1. すべてのレクチャーの完了

「〇〇/〇〇のレクチャーを完了しました」を100%完了と してください。下の図では「1/39」となっていますが、

「39/39」で100%完了となります。

受講される分野によって、レクチャー数は異なります。

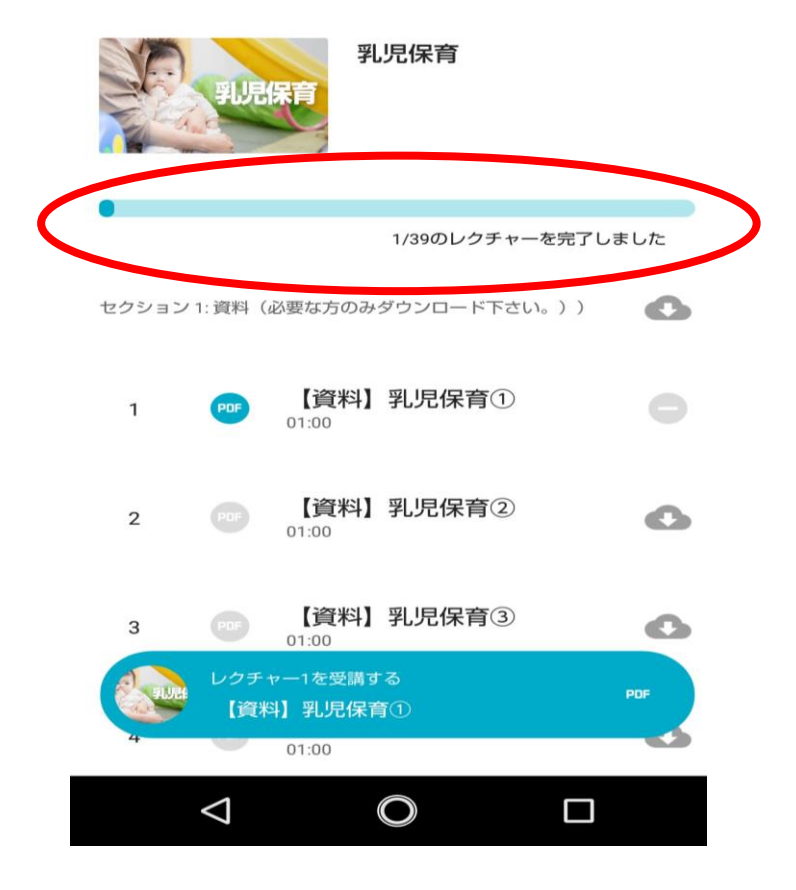

## 2. テストの合格

⑧⑨で説明しましたように、「100/100」になるまで繰り返し受験し、「合格」という表示を確認してください。

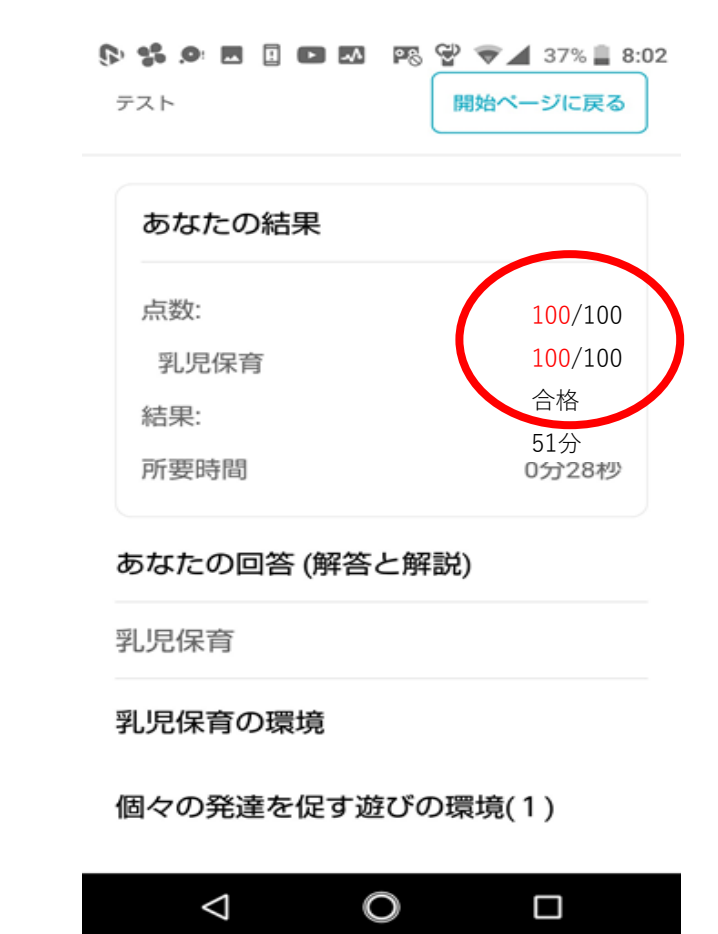